簡易版

平成 28 年度版

## 「共通コース(2016)」受 講 用 (★印をご確認ください)

## CITI Japan e ラーニング受講手順

## 1. 初期設定

(1) CITI Japan Home Page (<u>https://edu.citiprogram.jp/</u>) 画面を開いてください。
 ユーザ名とパスワードを入れ、ログインボタンをクリックしてください。

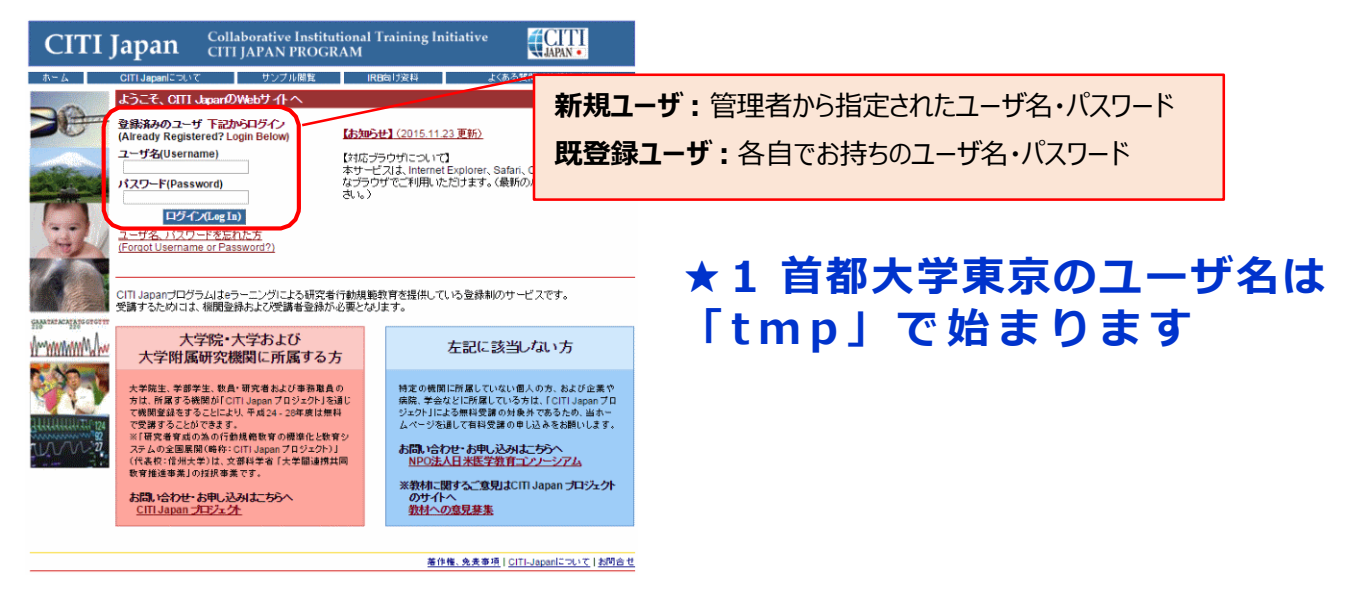

(2) 始めてログインする際は、「氏名および Email の編集」画面が表示されることがあります。それぞれの項目を確認・修 正・入力後、送信ボタンをおしてください。

この画面が表示されない方は(3)に進んでください。

| CITI Japan                                                                                                    | Collaborative Institutional Training Init<br>CITI JAPAN PROGRAM | tiative CITI                        |
|----------------------------------------------------------------------------------------------------|-----------------------------------------------------------------|-------------------------------------|
|                                                                                                    |                                                                 | メインメニュー(Main Menu)   ログアウト(Log Out) |
| 氏名およびEmailの編集                                                                                                    |                                                                 |                                     |
| Fのフィールドにあなたの氏名を入力してください。<br>名(First Name) Tare<br>(最大100文字)<br>姓(Last Name) OT<br>(最大100文字)<br>Fのフィールドにあなたの「E-mail address」を入力<br>E-mail address<br>(最大100文字)<br>E-mail address諸認(Re-enter)<br>(最大100文字) | (Enter your name)<br>ルイベださい。(Enter your email address)          | ・ 確認してください。                         |
| E-mail addressez チャックしてら場合は、F記によ<br>予備のE-mail address<br>(最大100文字)<br>予備のE-mail address確認<br>(最大100文字)                                                                                                   | 入していたでい。ユーッモック いッートを忘げた第日には両方のE-mail addr                       | 任意で入力してください。                        |
|                                                                                                    |                                                                 | 著作時、免疫事項(CITI-Japanについて)お開合せ        |

(3) メインメニューが表示されます。

「パスワードの変更はこちら」からパスワードの変更ができます。初期パスワードはここから変更してください。 1 受講コースの選択」をクリックしてください。
2

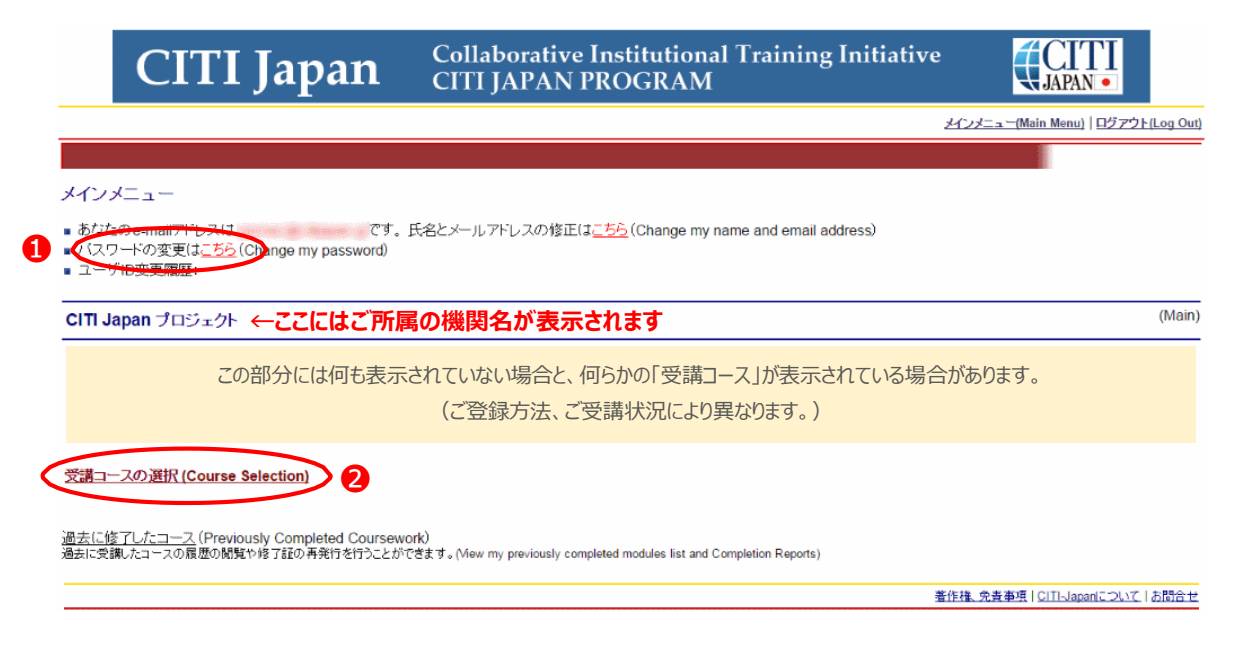

(4) コース選択画面が表示されます。ご自身のコースを**1つ**選び、「Continue」ボタンをクリックしてください。

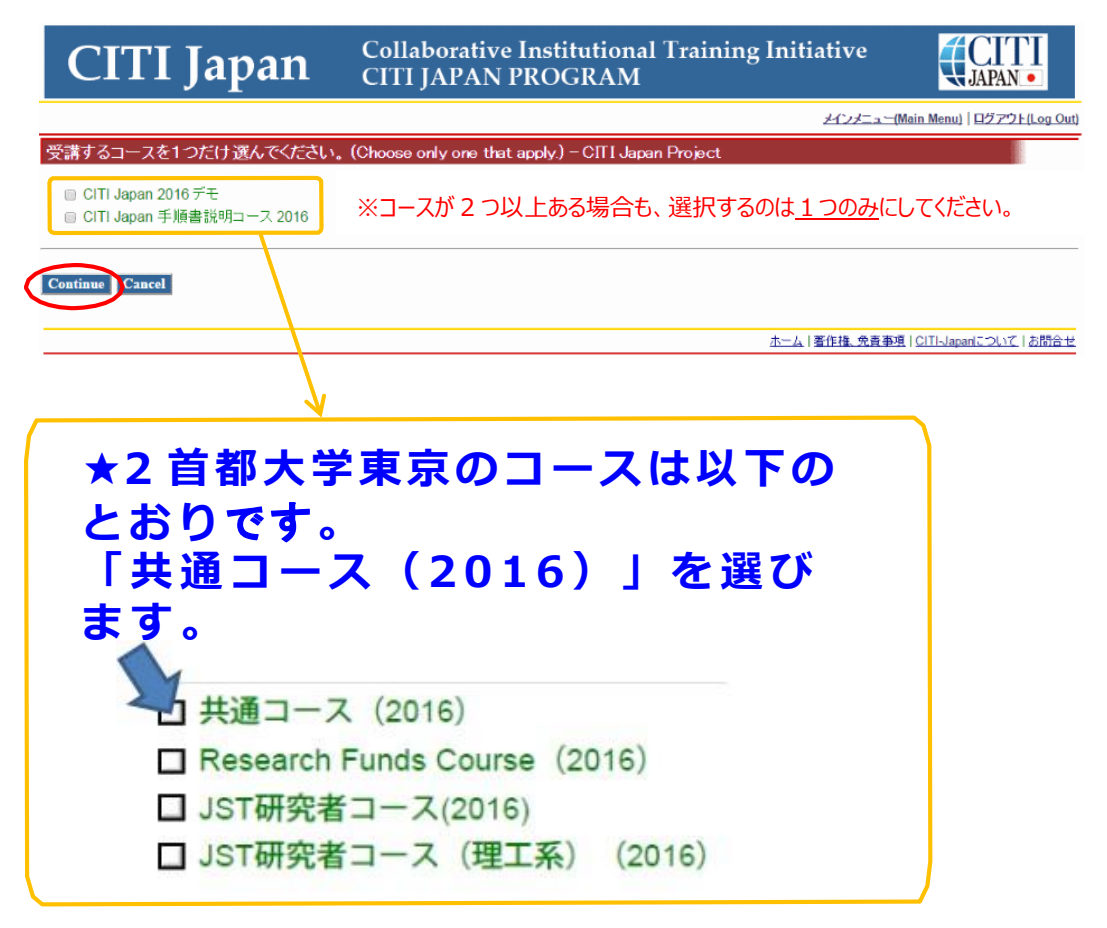

(5) メインメニューに戻ります。(4)で選択したコースに応じた「受講コース」が表示されます。これで初期設定は完了です。

| CITI Japan Collat                                                                                                    | porative Institutional Training Initiative<br>IAPAN PROGRAM                                                                                                    |                                                                                                    |
|----------------------------------------------------------------------------------------------------|----------------------------------------------------------------------------------------------------|----------------------------------------------------------------------------------------------------|
|                                                                                                    | 건                                                                                                    | (ンメニュー(Main Menu)   ログアウト(Log Out)                                                                                                    |
|                                                                                                    |                                                                                                    |                                                                                                    |
| メインメニュー                                                                                                    |                                                                                                    |                                                                                                    |
| ■ あなたのe-mailアドレスは<br>■ パスワードの変更は <u>こちら</u> (Change my password)<br>■ ユーザID変更履歴:                                                                                                    | ドレスの修正は <u>こちら</u> (Change my name and email address)                                                                                                    |                                                                                                    |
| CITI Japan プロジェクト                                                                                                    |                                                                                                    | (Main)                                                                                                    |
| 受講コース                                                                                                    | 受講履歴                                                                                                    | 修了レポート                                                                                                    |
| (Course)<br>04 事任东天理党运会,其解释 (DCD) Store 4                                                                                                    | (Status)                                                                                                    | (Completion Report)<br>土即得(Net Formed)                                                                                                    |
| 01_頁(14)の切(5:1)為: 墨盤編(RCR), Stage 1<br>02 人を対象とした研究:基盤編(HSR), Stage 1                                                                                                    | 必須(Required):文調前 - <u>文調(Start)</u><br>必須(Required):受講前 - 受講(Start)                                                                                                    | 未取得(Not Earned)                                                                                                    |
| 03_責任ある研究行為:基盤編 (理工系) (RCR-S), Stage 1                                                                                                    | 受講可(Optional/Incomplete) - <u>受講(Start)</u>                                                                                                    | 未取得(Not Earned)                                                                                                    |
| 04_研究の安全性(BIO), Stage 1                                                                                                    | 受講可(Optional/Incomplete) - <u>受講(Start)</u>                                                                                                    | 未取得(Not Earned)                                                                                                    |
| 05_実験動物の取り扱い(ACU), Stage 1<br>06、治験(GCP) Stage 1                                                                                                    | 受講可(Optional/Incomplete) - <u>受講(Start)</u><br>受講可(Optional/Incomplete) - 受講(Start)                                                                                                    | 木取得(Not Earned)<br>未取得(Not Earned)                                                                                                    |
| 00_7L版(GCF), Stage 1<br>07 米国被験者保護局(OHRP)教材, Stage 1                                                                                                    | 受講可(Optional/Incomplete) - <u>受講(Start)</u><br>受講可(Optional/Incomplete) - 受講(Start)                                                                                                    | 未取得(Not Earned)                                                                                                    |
| 08_国内IRBの米国OHRPへの登録手続ぎ案内, Stage 1                                                                                                    | 受講可(Optional/Incomplete) - <u>受講(Start)</u>                                                                                                    | 未取得(Not Earned)                                                                                                    |
| 09_責任ある研究行為:基盤編 (復習用) (RCR:review), Stage 1                                                                                                    | 受講可(Optional/Incomplete) - <u>受講(Start)</u>                                                                                                    | 未取得(Not Earned)                                                                                                    |
| 10_人を対象とした研究: 基盤編 (復智用) (HSR:review), Stage 1                                                                                                    | 交講可(Optional/Incomplete) - <u>安講(Start)</u>                                                                                                    | 未取待(Not Earned)                                                                                                    |
| <u>表に修了したコース</u> (Previously Completed Coursework)<br>法に受講したコースの履歴の閲覧や修了証の再発行を行うことができます。(View m                                                                                                    | y previously completed modules list and Completion Reports)                                                                                                    |                                                                                                    |
| ╸ᆇ᠉ᆣ <u>ᇾ</u> ᆃᆕᆠ╷╴                                                                                                    |                                                                                                    | <u>権、免疫事項   CITI-Japaniこついて</u>   お問合セ                                                                                                    |
| 3 首都大学東京では<br>3 首都大学東京では<br>5 日<br>5 日<br>5 日<br>5 日<br>5 日<br>5 日<br>5 日<br>5 日<br>5 日<br>5 日                                                                                                    | W下のとおり、表示さ<br>ある研究行為:基盤編<br>須 (Required)の受講                                                                                                    | 45. 9月季第1 CITL-Japani COLYT 1 2003年4<br>れるので、<br>5 (RCR)、<br>(Strat)を                                                                                                    |
| 3 首都大学東京では<br>受講コース:01_責任<br>Stage1 受講履歴:必<br>選択して、履修に進ん                                                                                                    | 以下のとおり、表示さ<br>ある研究行為:基盤編<br>須 (Required)の受講<br>しでください。                                                                                                    | 41 9月季第10日にJapani こしば 12月2日<br>れるので、<br>5 (RCR)、<br>(Strat)を                                                                                                    |
| 3 首都大学東京では<br>受講コース:01_責任<br>Stage1 受講履歴:必<br>選択して、履修に進ん<br><sup>(大学東京)</sup>                                                                                                    | 以下のとおり、表示さ<br>をある研究行為:基盤編<br>須(Required)の受講<br>いでください。                                                                                                    | 推発車項   CIT-Japani こして   2003 セ<br>れるので、<br>( RCR ) 、<br>( Strat )を<br>(Strat )を                                                                                                    |
| 3 首都大学東京では<br>受講コース:01_責任<br>Stage1 受講履歴:必<br>選択して、履修に進ん<br>大学東京<br>講コース<br>ourse)                                                                                                    | 以下のとおり、表示さ<br>をある研究行為:基盤編<br>須(Required)の受講<br>いでください。<br>受講履歴<br>(Status)<br>必須(Required):受講前・受講                                                                                                    | 44. 免疫事項   GITI-Japani こし、エ   2003 セ<br>れるので、<br>5 (RCR)、<br>(Strat)を<br>(Strat)を<br>(Start) を取得(Not Earned                                                                                                    |
| 3 首都大学東京では<br>3 首都大学東京では<br>5 満コース: 01_責任<br>5 tage1 受講履歴: 必<br>選択して、履修に進ん<br>大学東京<br>講コース<br>ourse)<br>_責任ある研究行為: 基盤編(RCR), Stage 1<br>: 人を対象とした研究: 基盤編(RCR), Stage 1                                                                                                    | XTのとおり、表示さ<br>Sある研究行為:基盤編<br>Ag (Required)の受講<br>oでください。<br>受講履歴<br>(Status)<br>必須(Required):受講前-受講<br>受講同(Optional/Incomplete) -                                                                                                    | 福 会産事項   CITI-Japani こしいで   お問合せ   れるので、   (RCR)、   (Strat)を   (Start)   朱取得(Not Earned   (Start)   朱取得(Not Earned   (Start)   朱取得(Not Earned   (Start)   朱取得(Not Earned   (Start)   朱取得(Not Earned                                                                                                    |
| 3 首都大学東京では<br>3 首都大学東京では<br>5 満コース:01_責任<br>5 tage1 受講履歴:必<br>選択して、履修に進ん<br>大学東京<br>講コース<br>ourse)<br>_責任ある研究行為:基盤編(RCR), Stage 1<br>_責任ある研究行為:基盤編(HSR), Stage 1<br>_責任ある研究行為:基盤編(HSR), Stage 1<br>_責任ある研究行為:基盤編(HSR), Stage 1                                                                                                    |                                                                                                    | 株 免疫事項   CITI-Japani こしいで   2003 セセ   れるので、   (RCR)、   (Strat)を   (Start) 未取得(Not Earned   (Start) 未取得(Not Earned   (Start) 未取得(Not Earned   (Start) 未取得(Not Earned   (Start) 未取得(Not Earned   (Start) 未取得(Not Earned                                                                                                    |
| 3 首都大学東京では<br>3 首都大学東京では<br>5 講コース:01_責任<br>5 tage1 受講履歴:必<br>3 選択して、履修に進ん<br>大学東京<br>講コース<br>ourse)<br>_責任ある研究行為:基盤編(RCR), Stage 1<br>_人を対象とした研究:基盤編(HSR), Stage 1<br>_責任ある研究行為:基盤編(RCR), Stage 1<br>_責任ある研究行為:基盤編(RCR), Stage 1<br>_責任ある研究行為:基盤編(RCR), Stage 1                                                                                                    | 選進         以下のとおり、表示され         とある研究行為:基盤編         須(Required)の受講         ふでください。         受講履歴<br>(Status)         必須(Required):受講前・受講         受講可(Optional/Incomplete) -<br>受講可(Optional/Incomplete) -<br>受講可(Optional/Incomplete) -<br>受講可(Optional/Incomplete) -<br>受講可(Optional/Incomplete) -                                                                                                    | 推 免疫事項   CITI-Japani こしいで   2003 セセ<br>れるので、 (RCR)、 (Strat)を (Start) 未取得(Not Earned 受講(Start) 未取得(Not Earned 受講(Start) 未取得(Not Earned 受講(Start) 未取得(Not Earned 受講(Start) 未取得(Not Earned 受講(Start) 未取得(Not Earned 受講(Start) 未取得(Not Earned 受講(Start) 未取得(Not Earned #爾语(Not Earned #爾语(Not Earned #爾语(Not Earned #爾语(Not Earned #爾语(Not Earned #爾语(Not Earned #爾语(Not Earned #爾语(Not Earned #爾语(Not Earned #爾语(Not Earned #爾爾爾爾爾爾爾爾爾爾爾爾爾爾爾爾爾爾爾爾爾爾爾爾爾爾爾爾爾爾爾爾爾爾爾爾                                                                                                    |
| 3 首都大学東京では<br>3 首都大学東京では<br>5 満コース:01_責任<br>5 tage1 受講履歴:必<br>選択して、履修に進ん<br>大学東京<br>満コース<br>ourse)<br>_責任ある研究行為:基盤編(RCR), Stage 1<br>_人を対象とした研究:基盤編(HSR), Stage 1<br>_責任ある研究行為:基盤編(HSR), Stage 1<br>_責任ある研究行為:基盤編(HSR), Stage 1<br>_責任ある研究行為:基盤編(HSR), Stage 1<br>_責任ある研究行為:基盤編(HSR), Stage 1<br>_責任ある研究行為:基盤編(HSR), Stage 1<br>_責任ある研究行為:基盤編(HSR), Stage 1<br>_責任ある研究行為:基盤編(HSR), Stage 1                                                                                                    | 選進         以下のとおり、表示され         こある研究行為:基盤編         須(Required)の受講         ふでください。         受講風歴<br>(Status)         必須(Required):受講前・受講         受講可(Optional/Incomplete) -<br>受講可(Optional/Incomplete) -<br>受講可(Optional/Incomplete) -<br>受講可(Optional/Incomplete) -<br>受講可(Optional/Incomplete) -<br>受講可(Optional/Incomplete) -<br>受講可(Optional/Incomplete) -                                                                                                    | 推 免疫事項   CITI-Japani ごしいで   2003 ± 2 れるので、 (RCR)、 (Strat)を (Start) 未取得(Not Earned 受講(Start) 未取得(Not Earned 受講(Not Earned Start) + Total (Start) + Total (Not Earned Start) + Total (Not Earned Start) + Tota |
| 3 首都大学東京では<br>3 首都大学東京では<br>5 (1)<br>5 (1)<br>5 (1 | ばの<br>は、<br>は、<br>な、<br>な、<br>、、<br>な、<br>な、 | 推 免疫事項   CITI-Japani こしいで   2003 セセ<br>れるので、<br>(RCR)、<br>(Strat)を<br>(Strat)を<br>(Start) 未取得(Not Earned<br>受講(Start) 未取得(Not Earned<br>受講(Start) 未取得(Not Earned<br>受講(Start) 未取得(Not Earned<br>受講(Start) 未取得(Not Earned<br>受講(Start) 未取得(Not Earned<br>受講(Start) 未取得(Not Earned<br>受講(Start) 未取得(Not Earned<br>受講(Start) 未取得(Not Earned                                                                                                    |
| 3 首都大学東京では<br>3 首都大学東京では<br>5 (1)<br>5 (1)<br>5 (1 | 選進         以下のとおり、表示され         こある研究行為:基盤編         須(Required)の受講         ふでください。         受講履歴<br>(Status)         必須(Required):受講前-受講<br>受講可(Optional/Incomplete) -<br>受講可(Optional/Incomplete) -<br>受講可(Optional/Incomplete) -<br>受講可(Optional/Incomplete) -<br>受講可(Optional/Incomplete) -<br>受講可(Optional/Incomplete) -<br>受講可(Optional/Incomplete) -                                                                                                    | 株 免疫事項   CITI-Japani ごしいで   2003 セセ<br>れるので、<br>(RCR)、<br>(Strat)を<br>(Strat)を<br>(Start) 未取得(Not Earned<br>受講(Start) 未取得(Not Earned<br>受講(Start) 未取得(Not Earned<br>受講(Start) 未取得(Not Earned<br>受講(Start) 未取得(Not Earned<br>受講(Start) 未取得(Not Earned<br>受講(Start) 未取得(Not Earned<br>受講(Start) 未取得(Not Earned<br>受講(Start) 未取得(Not Earned                                                                                                    |
| 3 首都大学東京では<br><b>3 首都大学東京では</b><br><b>5 講コース</b> : 01_責任<br><b>5 tage1 受講履歴: 必</b><br><b>3 選択して、履修に進ん</b><br>建択して、履修に進ん                                                                                                    | 選進         以下のとおり、表示さ         こある研究行為:基盤編         須(Required)の受講         須(Required)の受講         び須(Required)の受講         必須(Required):受講前・受選         受講原(Ditonal/Incomplete):         受講可(Optional/Incomplete):         受講可(Optional/Incomplete):         受講可(Optional/Incomplete):         受講可(Optional/Incomplete):         受講可(Optional/Incomplete):         受講可(Optional/Incomplete):         受講可(Optional/Incomplete):         受講可(Optional/Incomplete):                                                                                                    | 推 免疫事項   CITI-Japani ごしい   2003 ± 2<br>れるので、<br>(RCR)、<br>(Strat)を<br>(Strat)を<br>(Start) 未取得(Not Earned<br>受講(Start) 未取得(Not Earned<br>受講(Start) 未取得(Not Earned<br>受講(Start) 未取得(Not Earned<br>受講(Start) 未取得(Not Earned<br>受講(Start) 未取得(Not Earned<br>受講(Start) 未取得(Not Earned<br>受講(Start) 未取得(Not Earned                                                                                                    |
| 3 首都大学東京では<br><b>3 首都大学東京では</b><br><b>5 講コース: 01_責任</b><br><b>5 は age1 受講履歴: 必</b><br><b>選択して、履修に進ん</b><br>選択して、履修に進ん                                                                                                    | 選進         以下のとおり、表示さ         こある研究行為:基盤編         須(Required)の受講         ふでください。         空講履歴<br>(Status)         必須(Required):受講前・受講         受講原(Optional/Incomplete) -<br>受講可(Optional/Incomplete) -<br>受講可(Optional/Incomplete) -<br>受講可(Optional/Incomplete) -<br>受講可(Optional/Incomplete) -<br>受講可(Optional/Incomplete) -<br>受講可(Optional/Incomplete) -<br>受講可(Optional/Incomplete) -<br>受講可(Optional/Incomplete) -<br>受講可(Optional/Incomplete) -         1       受講可(Optional/Incomplete) -                                                                                                    | 推 :                                                                                                    |

## (6) 受講に先立つ誓約を完了させてください。(誓約をよく読み誓約書を提出してください。)

**Collaborative Institutional Training Initiative** (CI) **CITI** Japan CITI JAPAN PROGRAM メインメニュー(Main Menu) ログアウト(Log Out) 01\_責任ある研究行為:基盤編(RCR)受講履歴表 本コースを修了するためには、必須受講科目のケイズの平均80点を取得する必要があります。 led with this course's module requirements おなたの現在のスコアは0点です。(※オプション科目のみのコースの場合、このスコア表記は常に「0点」となります。) Your Current Score is 0% (\* If the course is Optional, this current score always states 0%) 必须受講科目(Required modules) 状態、修了日(Status, Date) スコア(Score) 受請に進む前に 「受請に洗立つ 誓約(Assurance Statement)」) 完了してください。 責任ある研究行為について/R 未完了(incomplete) Research 研究における不正行為/Research Misconduct 未完了(incomplete) データの扱い/Data Handling 未完了(Incomplete) 共同研究のルール/Rules for Collaborative Research 未完了(Incomplete) 利益相反/Conflicts of Interest 未完了(Incomplete) オーサーシップ/Authorship 未完了(incomplete) 盗用/Plagiarism 未完了(Incomplete) F'T\*LF'1 − / Peer Review 未完了(incomplate) メンタリング / Mentoring 未完了(Incomplete) 公的研究費の取扱い/Managing Public Research Funds 未完了(incomplete) 状態、修了日(Status, Date) スコア(Score) オフション料目(Optional modules) 低」下の料目受講は、修了証明得に必須ではありません。より混い理解に役に立ててください。) 社会への情報発信/Communicating Information to the Public 未完了(incomplete) 責任ある研究行為ダイジェスト/ < Digest Version > Responsible Conduct of Research 未完了(incomplete) 著作権、先音事項 | CITI-Japanic DLVC | 志聞合せ Collaborative Institutional Training Initiative CITI JAPAN PROGRAM CITI **CITI** Japan メインメニュー(Main Menu) | 日グアウト(Log Out) 受謝に先立つ誓約(Assurance Statement) CITI-Japanでログラムはあなたの原題する場響が推定した研究倫理に関するWeik教材をお聞けするものです。教材は研究における今日の倫理を学びながら、研が国の関連法令および利益がの主な内容を習得できるように工大されています。 数相よ次の事項を前担として作成されています。 \* 受講対象者が、研究に関与する人物としてふざわし、感覚で受講すること。
> タイズにはあなた自身が回答すること。また、他人の回答が許可は関与しないこと。
> 受講師は事べージ最上級に回顧されている者と同一であり、他船に代わって教材装置するものでないこと。 次の事項についてご理解ください。 。CITLJacanプログラムの解剖され急者になりすまして受解することは倫理にもとる虐傷の行為です。 ・科学研究前の単語者等に、専興に安守を検証学習の服要を起入する行為はな的資金の取得しや返望的分の対象となり得るばかけでなく、社会的制顔を取けることになりかれません。 ・上記の行為は、乾水の内解する機能対象にいたは知道工程を指令した、そのはより消費のなどれに実施を与えるだけでなく、多くの意見な期間点よび伴生を強つけることになります。 従って、あなたが他人に代わってCITI Japanプログラムを受講したり、そのクイズの回答を行ったり、また逆に他人からクイズの回答を得たりすることな ※比して行うべきでは取りません。 そればあなた自身のみならず、所属する福岡、さらには研約に対する社会からの信頼を守るためなのです。 At the request of your institution. The CITI Japan Program has provided this Research Ethics Course for you. It is designed to meet institutional policies and federal mandates for ethics training and education. Your institution takes its policy requirements very seriously and clearly expects that You will complete this course appropriately and with the highest level of professional integrity.
 You will neither provide nor receive quiz question answers from others.
 The person who actually completes the course, is the person listed at the top of the Main Menu and on the Course Completion report in other words, that you will not complete a course for someone else. Please remember that Completing a GTT(course for someone else (colleague or supervisor) is not only unefhical, but, could be considered falsification of the research record.
 Foliatication and fabrication are fraudulent and are contrary to your institutional policies.
 If you receive Public Research Funds, fabrication and fabrication and considered to be research misconduct.
 Fraud and Research Misconduct reflect on your institutional professionalism. ① チェックを Thus, if you are asked to complete a CIII Japan Program course for someone else or if you provide or receive quiz question answers: クリック Don't do it unless, you have explicit written permission from your IRB or compliance office!
 Don't put your employment, academic status and reputation at risk! 。 以下の文章にあなたが同意する場合、チェックを入れて「君出」をクリックしてくだみ」。 If was a map with the statement below, check the mark and click the Submit button. 2 提出を ●上記の内容を読み、理解しました。私はこのページの最上級に記載された本人であり、この倫理講習を自分自身が正面に変けることを著約します。 Labsit that have read and understand the above statement. Labsit that Lam the person listed at the top of his page and Lassure that Live Tead and understand the above statement. Labsit that Lam the person listed at the top of his page and Lassure that Live Tead and Understand the above statement. Labsit that Lam the person listed at the top of his page and Lassure that Live Tead and Understand the above statement. Labsit that Lam the person listed at the top of his page and Lassure that Live Tead and Understand the above statement. Lattest that I have read an professionalism. クリック 提出(Sebmit) 著作権、先史事項「GITI-Japanisマルモ」素料合せ

**★**4

以降、画面の指示に従って、必須受講科目(Required modules)を受講、テキストを学習後、末尾の最終ページ の「クイズを行う/ Take the quiz」を5問中4問以上の正 解すれば修了となり、「修了 (Passed)」表示されます。 (修了時の点数は変更できません)

|          | CITI Japan                                                                                                    | Collaborative Institutional Train<br>CITI JAPAN PROGRAM | ning Initiative                    | CITI<br>JAPAN •    |  |  |  |
|----------|----------------------------------------------------------------------------------------------------|---------------------------------------------------------|------------------------------------|--------------------|--|--|--|
|          |                                                                                                    |                                                         | メインメニュー(Main Menu)                 | )   ロジアウト(Log Out) |  |  |  |
|          | 01_責任ある研究行為: 基盤綱(RCR) 受講                                                                                                    | 履歴表                                                     |                                    |                    |  |  |  |
|          | 本コースを修了するためには、必須受請料日のクイズの平均80点を取得する必要が多ります。<br>To pass this course you must achieve an average score of at least 80% on all guizzes associated with this course's module requirements.                                               |                                                         |                                    |                    |  |  |  |
|          | あなたの現在のスコアは0点です。(※オプション科目のみのコースの場合、このスコア表記は常に「0点」となります。)<br>Your Current Score is 0%. (* If the course is Optional, this current score always states 0%)<br><u>次の必須科目を選択</u> , <i>責任ある研究行為について、Responsible Conduct of Research</i> . |                                                         |                                    |                    |  |  |  |
|          |                                                                                                    |                                                         |                                    |                    |  |  |  |
| ここを クリック | 必须受害利日(Required modules)                                                                                                    |                                                         | 状態、修了日(Status, Date)               | スコア(Score)         |  |  |  |
|          | ▶ 責任ある研究行為について/Responsible C                                                                                                    | onduct of Research                                      | 未完了(incomplete)                    |                    |  |  |  |
|          | 初発にわける小正行為/ Research Misconduct                                                                                                    |                                                         | 未完了(incomplete)                    |                    |  |  |  |
|          | データの扱い/Data Handling                                                                                                    |                                                         | 未完了(Incomplete)                    |                    |  |  |  |
|          | 共同研究のルール/Rules for Collaborative Research<br>利益相反/Conflicts of Interest                                                                                                    |                                                         | 未完了(incomplete)<br>未完了(incomplete) |                    |  |  |  |
|          |                                                                                                    |                                                         |                                    |                    |  |  |  |
|          | オーサーシップ/Authorship                                                                                                    |                                                         | 未完了(incomplete)                    |                    |  |  |  |
|          | 盗用/Plagiarism                                                                                                    |                                                         | 未完了(incomplete)                    |                    |  |  |  |
|          | ピア・レビュー/Peer Review                                                                                                    |                                                         | 未完了(Incomplete)                    |                    |  |  |  |
|          | メンタリング / Mentoring                                                                                                    |                                                         | 未完了(incomplete)                    |                    |  |  |  |
|          | 公的研究費の取扱い/Managing Public Res                                                                                                    | search Funds                                            | 未完了(Incomplete)                    |                    |  |  |  |
|          |                                                                                                    |                                                         |                                    |                    |  |  |  |
|          | オプション科目(Optional modules)<br>(以下の科目受護は、修了証取得に必須ではあい                                                                                                    | Jません。より深い理解に役に立ててください。)                                 | 状態、修了日(Status, Date)               | スコア(Score)         |  |  |  |
|          | 社会への情報発信/Communicating Inform                                                                                                    | ation to the Public                                     | 未完了(incomplete)                    |                    |  |  |  |
|          | 責任ある研究行為ダイジェスト/ < Digest Ver                                                                                                    | rsion > Responsible Conduct of Research                 | 未完了(incomplete)                    |                    |  |  |  |
|          | 養作権, 免责事項   CITI-Japar                                                                                                    |                                                         |                                    |                    |  |  |  |